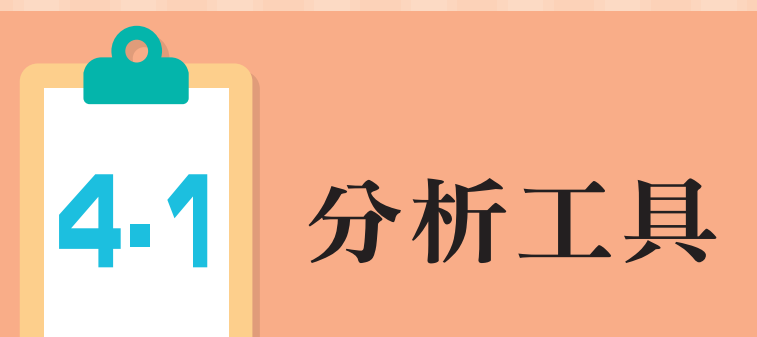

商業簡報中常會用到 SWOT 分析、五力分析,但學生的作品中常會出現錯誤舉例,筆者 判斷這些錯誤是源於對:商業實務、產業概況、商品定位、行銷策略、…,認知不足所 造成,因此以下針對實際案例進行分析。

## SWOT 分析

### 優勢(Strengths)面向

- 公司有什麼專業或特色是競爭對手沒有的?
- 公司熟悉什麼樣的東西/領域?
- 公司有什麼樣的資源?
- 公司能做到什麼別人做不到或比別人好的?

### 劣勢(Weaknesses)面向

- 公司特別不熟悉什麼?
- 公司在什麼方面的資源比較少?
- 公司比較做不到什麼?

### 機會(Opportunities)面向

- 有什麼樣的服務或產品是公司可以發展的?
- 現在的產業環境對公司而言有什麼可能?

### 威脅(Threats)面向

- 競爭對手可能會如何影響公司?
- 產業環境的變動會不會造成公司的不利?

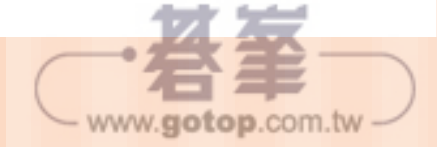

## 分析工具 4-1

117

www.gotop.com.tw

# 五力分析

#### 現有競爭

- A.產品、服務的差異
- **B.**產業轉型的難易度
- **C.**競爭者數量、力度
- D.產業前景
- E.服務、產品的生命週期

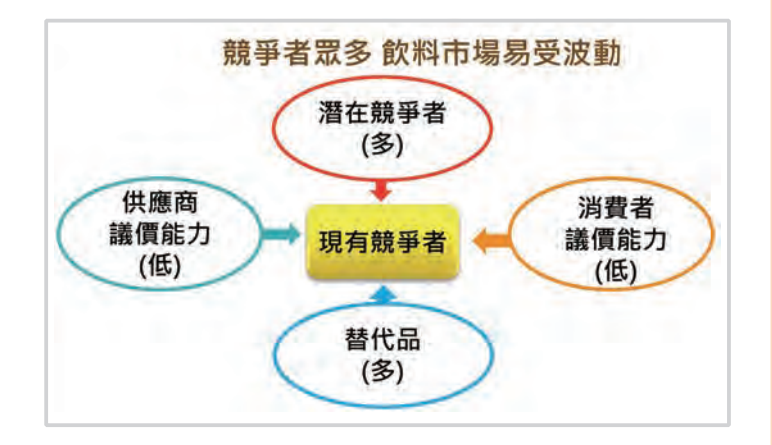

#### 供應商議價能力

- A.產品或服務的稀缺性
- **B.**轉換供應商的成本
- C.供應商在產業中的市佔率

#### 購買者議價能力

- A.購買數量
- **B.**購買者轉換供應商成本
- C.購買者取得商品或服務資訊的能力

#### 新進入者的威脅

- A.市場進入障礙度
- **B.**品牌知名度、客戶忠誠度

#### 替代品的威脅

- A.比現有產品更好價格或性能
- **B.**轉換成本低

- **D.**供應商有瓜分下游市場的企圖
- E.供應商的長期配合與信賴
- **D.**購買者自行生產的能力
- E.購買者與供應商的相對實力
- **C.**專利權
- D.政府特許、法規限制
- C.時代的變遷
- D.客戶忠誠度

案例 NikeSWOT 分析(專業版)

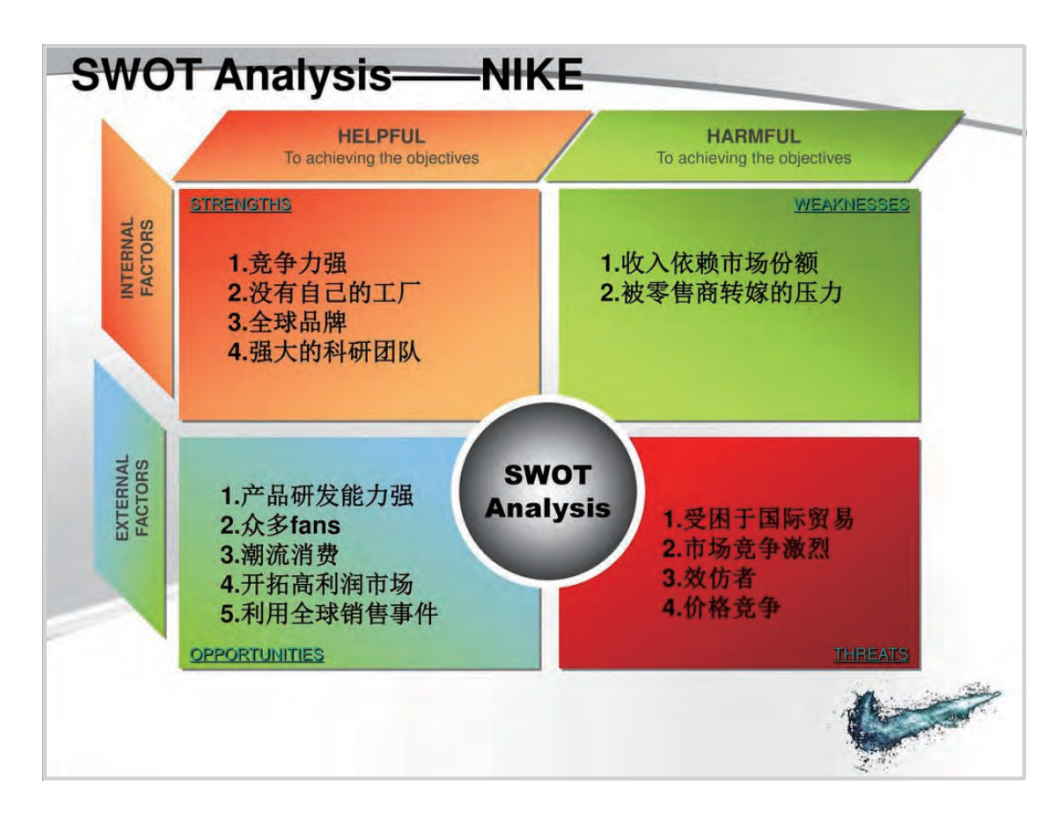

案例 NikeSWOT 分析(學生版)

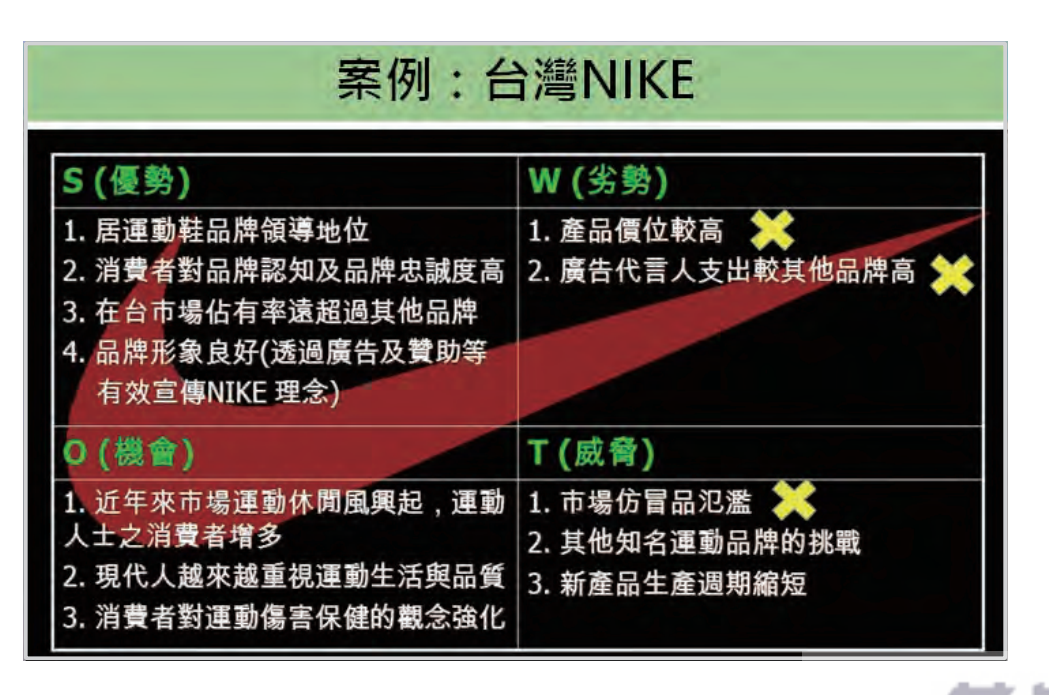

www.gotop.com.tw

118

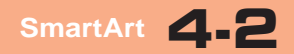

## SmartArt 動畫

⑥ 範例檔案: 18-SmartArt 動畫

SmartArt 是一個組合物件,物件中每一個 元素都可拆解分開。

■ 將右圖中連結線向外拖曳 就可清楚整個 SmartArt 的結構

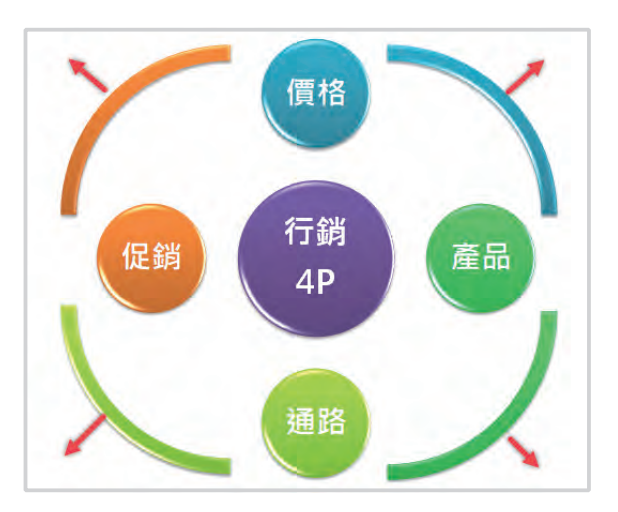

點選:右上連結線
 發現它是一個方形的 1/4 圓框

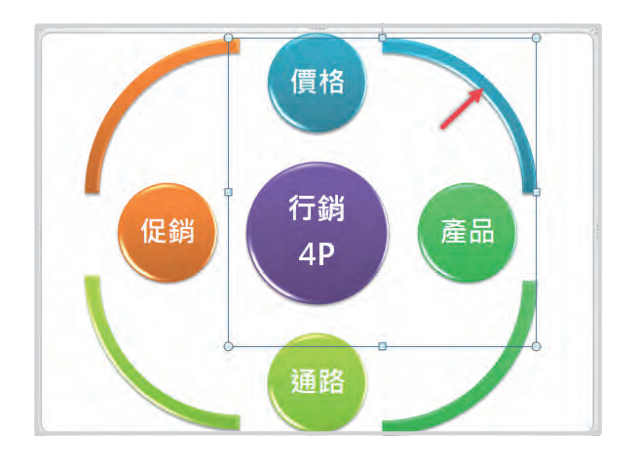

既然 SmartArt 是一個可拆解的組合物件,物件中每一個元素都分開做動畫設定,請看以下介紹。

### 動畫設定

1. 選取物件:

右圖左邊環狀 SmartArt 物件

- 2. 設定動畫效果:擦去
- 請參考右圖:
   物件左上角產生一個【1】
   代表產生一個動畫效果
   (物件被視為一個整體)

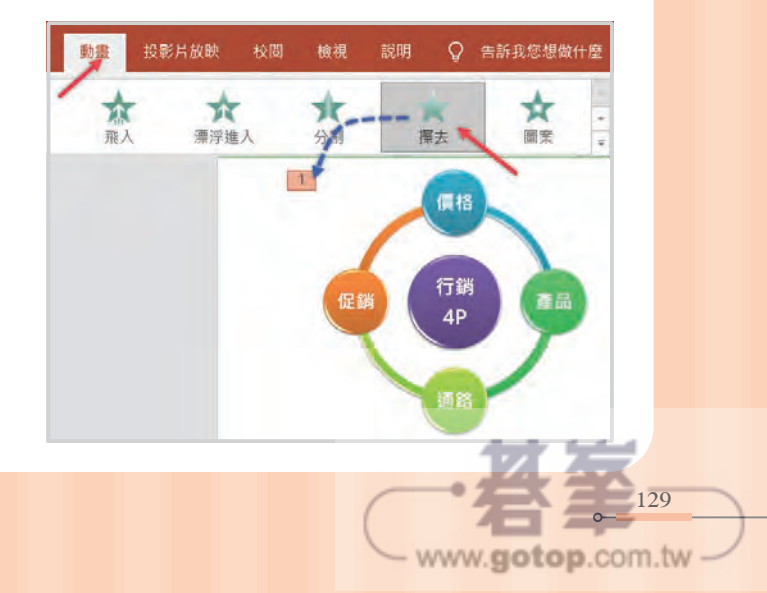

動畫→效果選項
 選項:一個接一個

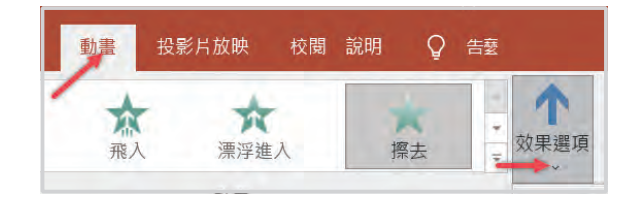

物件左上角顯示:
 產生5個動畫效果

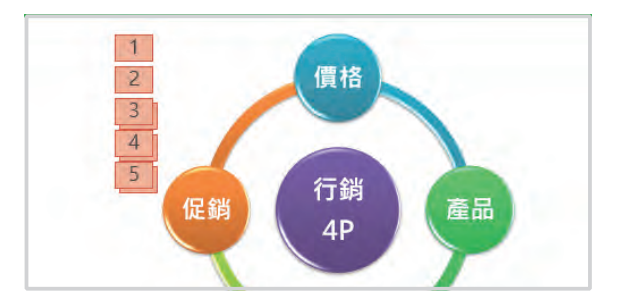

■ 動畫窗格:5個動畫效果

| - | 動畫窗格                                                                                         | - | × |
|---|----------------------------------------------------------------------------------------------|---|---|
|   | 1 <sup>1</sup> ☆ 資料庫圖表 2: 行錫<br>2 1 ★ 資料庫圖表 2: 價格<br>3 1 ★ 資料庫圖表 2: 供形                       |   | + |
|   | <ul> <li>★ 資料庫圖表 2: 產品</li> <li>4 ⊕</li> <li>★ 資料庫圖表 2: 拱形</li> <li>★ 資料庫圖表 2: 通路</li> </ul> |   |   |
|   | 5 ⊕ ★ 資料庫圖表 2: 拱形<br>★ 資料庫圖表 2: 促銷<br>★ 資料庫圖表 2: 促銷<br>★ 資料庫圖表 2: 世形                         |   |   |
|   | *                                                                                            |   |   |

說明 效果選項中還有:方向、順序2個類別可供設定,我們將在統計圖動畫中做 詳細介紹。

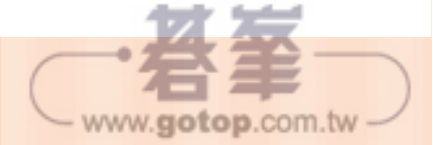

\_0

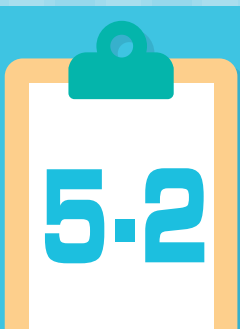

資料表簡化實作

## 🕝 範例檔:19- 資料表

| 1  | А     | В   | C    | D    | E      | F    | G    | Н    | 1      | J    | К     | L         |
|----|-------|-----|------|------|--------|------|------|------|--------|------|-------|-----------|
| 1  | 部門    | 單位  | 員工姓名 | 職稱   | 月薪     | 年假天數 | 休假天數 | 未休天數 | 未休假獎金  | 加班時數 | 加班費   | 年薪資       |
| 2  | 管理處   | 人事課 | 陳舜庭  | 人事專員 | 52,530 | 7    | 0    | 7    | 13,133 | 0    | 0     | 866,745   |
| 3  | 管理處   | 人事課 | 張財全  | 人事助理 | 31,930 | 7    | 0    | 7    | 7,983  | 5    | 10690 | 526,845   |
| 4  | 管理處   | 人事課 | 楊習仁  | 人事經理 | 29,767 | 7    | 0    | 7    | 7,442  | 0    | 0     | 491,156   |
| 5  | 管理處   | 人事課 | 劉伯村  | 人事專員 | 28,325 | 7    | 0    | 7    | 7,081  | 4    | 7590  | 467,363   |
| 6  | 管理處   | 人事課 | 陳建岳  | 人事專員 | 23,690 | 7    | 0    | 7    | 5,923  | 4    | 6350  | 390,885   |
| 7  | 商品開發處 | 企劃課 | 王禾   | 企劃副理 | 60,770 | 14   | 0    | 14   | 30,385 | 5    | 20350 | 1,002,705 |
| 8  | 商品開發處 | 企劃課 | 鄭黛明  | 企劃助理 | 36,565 | 14   | 4    | 10   | 13,059 | 0    | 0     | 603,323   |
| 9  | 商品開發處 | 企劃課 | 黃憲政  | 企劃專員 | 35,535 | 7    | 1    | 6    | 7,615  | 2    | 4760  | 586,328   |
| 10 | 商品開發處 | 企劃課 | 謝彗萍  | 企劃專員 | 35,535 | 7    | 1    | 6    | 7,615  | 2    | 4760  | 586,328   |

我們要對上圖資料進行簡化:統計各部門→平均月薪、平均獎金、平均加班費,我們採 用樞紐分析表工具:

## 樞紐分析表

 3. 選取工作表:1-總表 選取:A1儲存格 插入→樞紐分析表 按完成鈕

| 檔案                | 常用        | 插入 | 版面配置 | 公式         | 資料                  | 校閱                     | 檢  |
|-------------------|-----------|----|------|------------|---------------------|------------------------|----|
| <b>し</b><br>樞紐分析表 | 建議的福組分析表格 | 的表 | 格圖片  | 】<br>線上圖 F | ○ 圖書 → ○ Sm → 量算 圖例 | 案 ►<br>hartArt<br>幕擷取畫 | 面, |

■ 產生一張新的試算表,內容就是【樞鈕分析表】,如下圖:

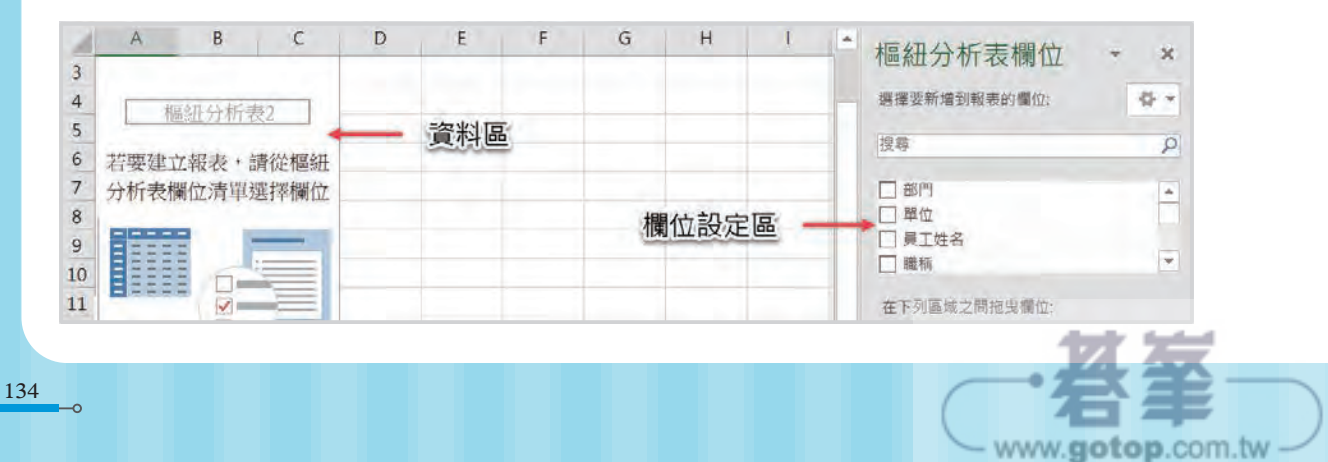

 4. 樞紐分析表→分析→選項 顯示:古典樞紐分析表…

| 絕分析表選項  |                  |              | ?     |
|---------|------------------|--------------|-------|
| 版面      | 配置與格式            | 總            | 計與篩選  |
| 顯示      | 列印中              | 資料           | 替什    |
| 開示      |                  |              |       |
| ☑ 顯示展開/ | 摺疊按鈕( <u>S</u> ) |              |       |
| □ 顯示欄位榜 | 電題和篩選下拉式清        | 單( <u>D)</u> |       |
| ☑ 古典樞紐分 | 分析表版面配置(在相       | 各線中啟用拖曳欄     | 位)(L) |
|         |                  |              |       |

 在欄位設定區勾選欄位:部門名稱、月薪、未休假獎金、加班費 在資料表區顯示統計資料,如下圖:

| 4  | A            | В       | C          | D        | Е | F | G     | н | 1 |   |           |
|----|--------------|---------|------------|----------|---|---|-------|---|---|---|-----------|
| 4  | 軍位 🔻         | 加總 - 月薪 | 加總 - 未休假獎金 | 加總 - 加班費 | 1 |   |       |   |   |   | 樞紐分析表欄位   |
| 9  | <b>研發</b> 二課 | 198790  | 42340      | 131020   |   |   |       |   |   |   |           |
| 10 | 研發了課         | 245758  | 70975      | 61280    |   |   | 5.2.2 |   |   |   |           |
| 11 | 採購部          | 223407  | 31507      | 68700    | 1 |   |       | _ |   |   | ━✓ 單位     |
| 12 | 會計部          | 272332  | 55418      | 77000    |   |   |       |   |   |   | □ 員工姓名    |
| 13 | 業務一課         | 188327  | 42579      | 28570    | _ | - |       |   |   |   | □職稱       |
| 14 | 業務二課         | 187048  | 53907      | 50030    |   |   |       |   |   | - | - ✓ 月薪    |
| 15 | 業務三課         | 196112  | 41093      | 16560    |   |   |       |   |   |   | □ 年假天數    |
| 16 | 業務四課         | 191580  | 34468      | 56770    | - |   |       |   |   |   | □ 休假天數    |
| 17 | 董事長室         | 190550  | 34027      | 0        |   |   |       |   |   |   | □ 未休天數    |
| 18 | 資訊部          | 274804  | 38728      | 19900    |   |   |       |   |   |   | - ✓ 未休假獎金 |
| 19 | 圖書室          | 61903   | 8681       | 13540    |   |   |       |   |   |   | □ 加班時數    |
| 20 | 維修部          | 423021  | 148057     | 69630    | - |   |       |   |   |   | √ 加班費     |
| 21 | 總經理室         | 422300  | 175615     | 100280   |   |   |       |   |   |   |           |
|    | Ada->+1      | INFFFF  | 1010007    | A17333   |   |   |       |   |   |   |           |

說明【部門名稱】是文字類型資料,因此統計時自動被設定為〔分組〕欄位。 【月薪】、【未休假獎金】、【加班費】都是數字類型資料,因此統計時自動被設定為 〔加總〕欄位。

- 在 B 欄任一資料格上按右鍵 摘要值的方式→平均值
- 5. 在 C 欄任一資料格上按右鍵 摘要值的方式→平均值
- 在 D 欄任一資料格上按右鍵 摘要值的方式→平均值

| 1  | А    | B B     |                                          | €.0 .00 ¥ E       |
|----|------|---------|------------------------------------------|-------------------|
| 4  | 單位 🔹 | 加總 - 」初 | 비지 - ~ ~ ~ ~ ~ ~ ~ ~ ~ ~ ~ ~ ~ ~ ~ ~ ~ ~ | 志 - 加班具           |
| 5  | 人事課  | - 1(m   | ) (1) (1) (1) (1) (1) (1) (1) (1) (1) (1 | 24630             |
| 6  | 企劃課  | 31      | 候聚( <u>C</u> )                           | 40760             |
| 11 | 採購部  | 2:      | 排序( <u>S</u> ) ▶                         | 68700             |
| 12 | 會計部  | 2'~     | 12 14 11-10 日本                           | 77000             |
| 13 | 業務一課 | 1       | 移际 加總一月兼                                 | 28570             |
| 14 | 業務二課 |         | 摘要值方式( <u>M</u> ) ▶                      | ✓ 加總( <u>S</u> )  |
| 15 | 業務三課 | 11      | 值的顯示方式(A) ▶                              | <b>百日個數(C)</b>    |
| 16 | 業務四課 | 1       |                                          | (四)及回口於           |
| 17 | 董事長室 | 11 *=   | 顯示詳細資料(E)                                | 🥐 半均值( <u>A</u> ) |
| 18 | 資訊部  | 2 📊     | 值欄位設定(N)                                 | 最大值( <u>M</u> )   |

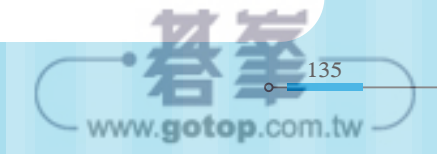

■ 欄位名稱由【加總 xxx】變更為【平均值 xxx】

統計數據部分很明顯變小很多,如下圖:

| 1 | А    | В           | C           | D           | E | F | G |
|---|------|-------------|-------------|-------------|---|---|---|
| 4 | 單位 💽 | 平均值 - 月薪    | 平均值 - 未休假獎金 | 平均值 - 加班費   |   |   |   |
| 5 | 人事課  | 33248.4     | 8312.4      | 4926        |   |   |   |
| 6 | 企劃課  | 35029.36364 | 9620.181818 | 3705.454545 |   |   |   |
| 7 | 行政課  | 35411.4     | 5473.8      | 5762        |   |   |   |
| 8 | 研發一課 | 50387.6     | 17571.8     | 26068       |   |   |   |
| 9 | 研發二課 | 39758       | 8468        | 26204       |   |   |   |

7. 複製 D3:A20 範圍資料

8. 選取工作表: 2- 單位平均,選取儲存格: A1,按 Ctrl +V(貼上)

9. 選取範圍:B2:D18,點選:千分位鈕,點選:減少小數點鈕

| 1 | A    | В        | C           | D         | E | F | G |  |
|---|------|----------|-------------|-----------|---|---|---|--|
| 4 | 單位 🔹 | 平均值 - 月薪 | 平均值 - 未休假奬金 | 平均值 - 加班費 |   |   |   |  |
| 5 | 人事課  | 33,248   | 8,312       | 4,926     |   |   |   |  |
| 6 | 企劃課  | 35,029   | 9,620       | 3,705     |   |   |   |  |
| 7 | 行政課  | 35,411   | 5,474       | 5,762     |   |   |   |  |
| 8 | 研發一課 | 50,388   | 17,572      | 26,068    |   |   |   |  |
| 9 | 研發二課 | 39,758   | 8,468       | 26,204    |   |   |   |  |

說明 照理來說資料簡化目前已經完成,但對於【簡報】來說,10525與10500 與10000的差異並不大,簡報要的是一個大數、概念、趨勢,因此我們還要繼續簡 化,將單位由【元】改為【千元】。

# 單位千元

- 1. 在任一空白儲存格上輸入: 1000 , 按複製鈕
- 2. 選取範圍: B2:D18

| 2 | A      | В        | C           | D         | E | F    | G | H |
|---|--------|----------|-------------|-----------|---|------|---|---|
| 1 | 單位     | 平均值 - 月薪 | 平均值 - 未休假奬金 | 平均值 - 加班費 |   | 1000 |   |   |
| 2 | 人事課    | 33,248   | 8,312       | 4,926     |   |      |   |   |
| 3 | 企劃課    | 35,029   | 9,620       | 3,705     |   |      | 1 |   |
| 4 | 行政課    | 35,411   | 5,474       | 5,762     |   |      |   |   |
| 5 | 研發一課   | 50,388   | 17,572      | 26,068    |   |      |   |   |
| 6 | 石耳系之一组 | 20 752   | Q 16Q       | 26.204    |   |      |   |   |

資料表簡化實作 5-2

3. 常用→貼上→選擇性貼上

選取:運算→除

| 選擇性貼上            | ? ×             |
|------------------|-----------------|
| 貼上               |                 |
| ● 全部(A)          | ○ 全部使用來源佈景主題(且) |
| ○ //→ ///><br>運算 | ○塘柏以此的本物酒口へ     |
| ○ 無(Q)           | ○乘( <u>M</u> )  |
| 〇加(D)            | () 除())         |
| ()))())          |                 |

■ 範圍: B2:D18 內所有數值都被除以 1000

設定:小數點0為,結果如下圖:

| 1 | A    | В        | С           | D         | E | F    | G | F |
|---|------|----------|-------------|-----------|---|------|---|---|
| 1 | 單位   | 平均值 - 月薪 | 平均值 - 未休假奬金 | 平均值 - 加班費 |   | 1000 |   |   |
| 2 | 人事課  | 33       | 8           | 5         |   |      |   |   |
| 3 | 企劃課  | 35       | 10          | 4         |   |      |   |   |
| 4 | 行政課  | 35       | 5           | 6         |   |      |   |   |
| 5 | 研發一課 | 50       | 18          | 26        |   |      |   |   |
| 6 | 研發二課 | 40       | 8           | 26        |   |      |   |   |

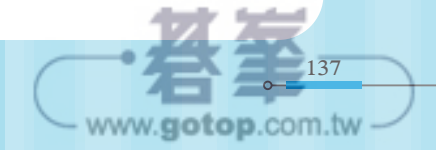

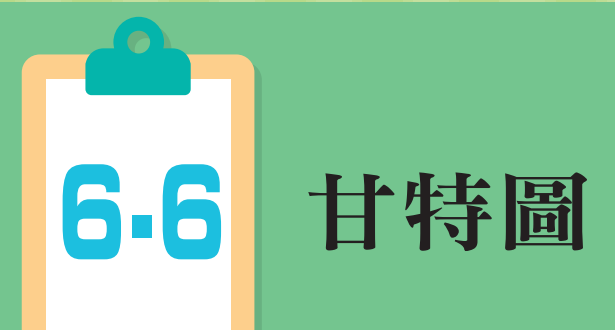

甘特圖的功能是作業流程管制,並不是統計圖,因此 Excel 並不提供此功能,很多人會 採用土法煉鋼方式:以長方形圖案一個一個調整長度、位置,若遇到是後需要調整日 期,又是一項大工程。

這節我將利用 Excel 堆疊長條圖來模擬甘特圖,就可以達到自動化的效果。

## 原理解析

- 請仔細比較下方3個資料表:
  - A表:原始資料
  - B表:增加黃色欄位【系統起始日期】,並填入日期:1900/01/01
  - C表:變更日期欄位格式:日期→數值

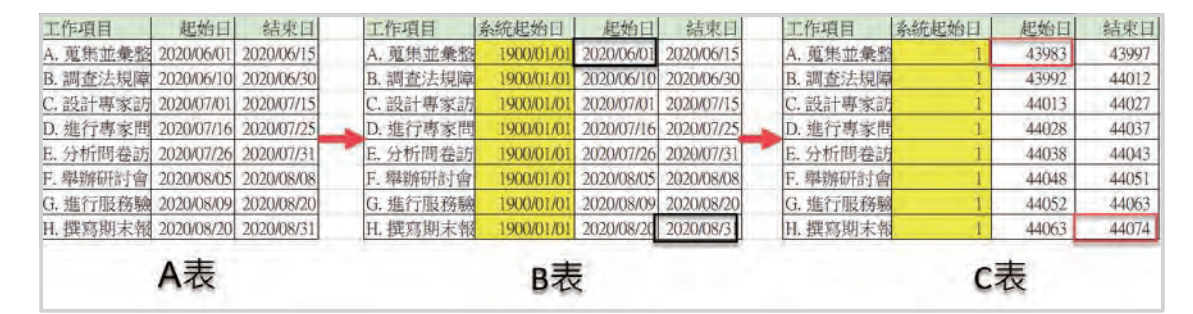

#### 日期與數字的轉換

- C表中【系統起始日期】的 1900/01/01 全部轉換為數值 1
   →日期 1900/01/01 = 數值 1、日期 1900/01/02 = 數值 2、…依此類推
- Excel 系統將日期的 1900/01/01 等同於數值 1
  - →往後一天數字就 +1 往前一天數字就 -1
- B表中第1個起始日 2020/06/01 就代表 1900/01/01 往後數 43983-1 天
   B表中最後1個結束日 2020/08/31 就代表 1900/01/01 往後數 44074-1 天

www.gotop.com.tw

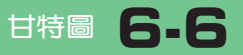

# 實作解析

⑥ 範例檔案:23-甘特圖

### 工作天數欄位

- 1. 增加 D 欄工作天數欄位
- 2. 在 D4 儲存格輸入公式:
  - = C4 B4 +1
  - = 結束日 起始日 +1

| D4 | • : × .     | fx =       | C4-B4+1    | 2    |
|----|-------------|------------|------------|------|
| 1  | A           | В          | C          | þ    |
| 3  | 工作項目        | 起始日        | 結束日        | 工作天數 |
| 4  | A. 蒐集並彙整資料  | 2020/06/01 | 2020/06/15 | 15   |
| 5  | B. 調查法規障礙   | 2020/06/10 | 2020/06/30 | 21   |
| 6  | C. 設計專家訪談問卷 | 2020/07/01 | 2020/07/15 | 15   |
| 7  | D. 進行專家問卷訪談 | 2020/07/16 | 2020/07/25 | 10   |
| 8  | E. 分析問卷訪談結果 | 2020/07/26 | 2020/07/31 | 6    |
| 9  | F. 舉辦研討會    | 2020/08/05 | 2020/08/08 | 4    |
| 10 | G. 進行服務驗證   | 2020/08/09 | 2020/08/20 | 12   |
| 11 | H. 撰寫期末報告   | 2020/08/20 | 2020/08/31 | 12   |

### 簡化日期格式

本範例資料都是同一個年度內的,因此不 需要顯示年度,簡化格式可讓資料呈現更 清晰。

- 1. 選取 B、C 欄位日期資料
- 常用→數值→自訂 類型:mmdd
- 結果如右圖:

| 數值                                   | 對齊方式        | 字型                          | 外框 | 填滿 | 保護 |
|--------------------------------------|-------------|-----------------------------|----|----|----|
| 類別( <u>C</u> )<br>通用格<br>數貨會日時<br>問問 | :<br>式<br>用 | 範例<br>0601<br>類型(I)<br>mmdc |    | >  |    |
| 百分比<br>特殊<br>自訂                      | -           | mm:ss<br>#,##0_<br>0.0      |    |    |    |

| 1 | А           | В    | С    | D    |
|---|-------------|------|------|------|
| 3 | 工作項目        | 起始日  | 結束日  | 工作天數 |
| 4 | A. 蒐集並彙整資料  | 0601 | 0615 | 15   |
| 5 | B. 調查法規障礙   | 0610 | 0630 | 21   |
| 6 | C. 設計專家訪談問卷 | 0701 | 0715 | 15   |

### 建立堆疊長條圖第1組數據

請注意!第1筆資料中: 0601是【日期】、15是【數值】 甘特圖的座標軸必須以日期標示 因此我們先以B欄起始日 作為第1組數據。

| 1  | А           | В    | C    | D    |  |
|----|-------------|------|------|------|--|
| 3  | 工作項目        | 起始日  | 結束日  | 工作天數 |  |
| 4  | A. 蒐集並彙整資料  | 0601 | 0615 | 15   |  |
| 5  | B. 調查法規障礙   | 0610 | 0630 | 21   |  |
| 6  | C. 設計專家訪談問卷 | 0701 | 0715 | 15   |  |
| 7  | D. 進行專家問卷訪談 | 0716 | 0725 | 10   |  |
| 8  | E. 分析問卷訪談結果 | 0726 | 0731 | 6    |  |
| 9  | F. 舉辦研討會    | 0805 | 0808 | 4    |  |
| 10 | G. 進行服務驗證   | 0809 | 0820 | 12   |  |
| 11 | H. 撰寫期末報告   | 0820 | 0831 | 12   |  |

161

www.gotop.com.tw

1. 選取範圍: B4:B11

2. 插入→長條圖→堆疊橫條圖,結果如右下圖:

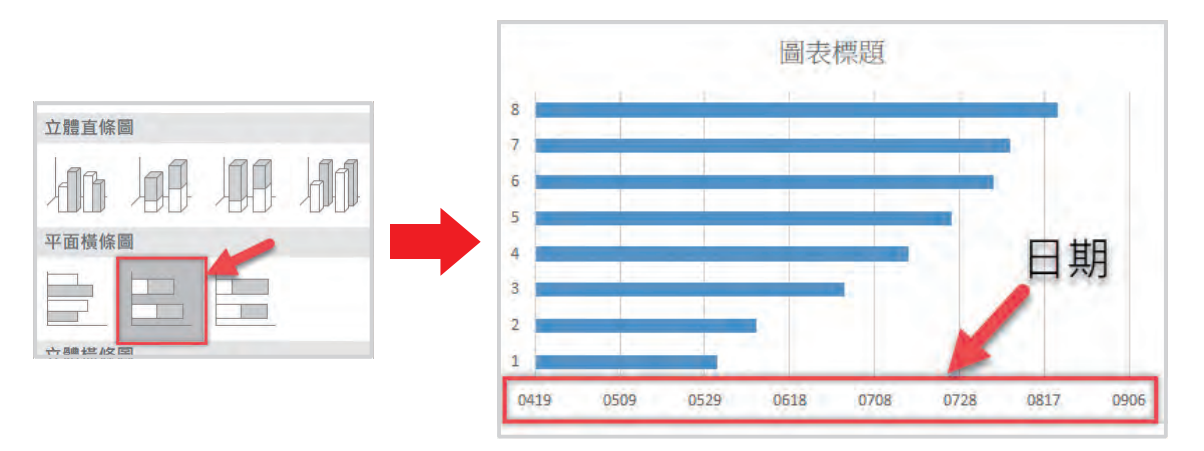

說明 長條圖下方標示的 0419 表示 2020/04/19,這是系統自訂座標軸最大最小刻 度的結果,後續我們會再進行調整。

### 加入第2組數據、工作項目

所謂堆疊圖,最起碼要有2組以上數據才能稱為堆疊,因此我們必須加入第2組數據。

1. 圖表工具→格式→選取資料

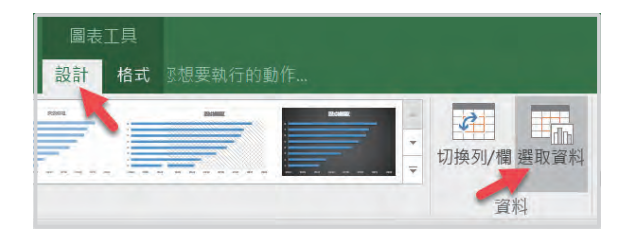

2. 圖例項目:

點選:新增鈕

| 選取資料來源  |         |                 |   |    |             |
|---------|---------|-----------------|---|----|-------------|
|         |         | F               |   | 切換 | 列/欄(W)      |
| 圖例項目(數列 | V al    | ~               |   |    | 水平 (類別) 座標軸 |
| Ⅲ新增(A)  | ₩₩編輯(E) | ★移除( <u>R</u> ) | - | ×  | □ 編輯(I)     |
| ☑ 數列1   |         |                 |   |    | ✓ 1         |
|         |         |                 |   |    | 2           |
|         |         |                 |   |    | 3           |

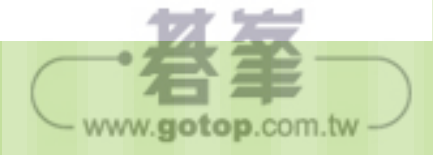

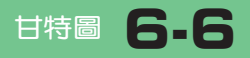

3. 數列值:

拖曳選取範圍:D4:D11

| С    | D    | Е      | F              | G       | Н              |
|------|------|--------|----------------|---------|----------------|
| 結束日  | 工作天數 | /      |                |         |                |
| 0615 | 15   | 編輯數    | 如              |         |                |
| 0630 | 21   | 動石山々   | 每(NI)。         |         | 1              |
| 0715 | 15   | 要人クリーム | 11時(11).       |         | 385 Hrs 455 JE |
| 0725 | 10   | -      |                |         | 送秋期国           |
| 0731 | 6    | 數列值    | 1( <u>V</u> ): | in taal | 15 24          |
| 0808 | 4    | = _ TF | 表1!\$D\$4:\$   | D\$TI   | = 15, 21,      |
| 0820 | 12   |        |                |         |                |
| 0831 | 12   | -      | -              |         | 1 1            |

4. 水平(類別):

點選:編輯鈕

| 選取資料來源  |                |           |    |                  |
|---------|----------------|-----------|----|------------------|
|         | F              | a         | 切换 | 列/欄(W)           |
| 圖例項目(數列 | I)( <u>S</u> ) |           |    | 水平 (類別) 座標軸標籤(C) |
| □新增(A)  | ■編業移除(图)       | *         | -  | ☑ 編輯(Ⅱ)          |
| ✓ 數列1   |                | · · · · · |    | ☑ 1              |
| ☑ 數列2   |                |           |    | 2                |

生標軸標籤範圍:
 拖曳選取範圍: A4:A11

| 1  | А          | -  | 9    | C           | D             | E |
|----|------------|----|------|-------------|---------------|---|
| 3  | 工作項目       | 起  | 始日   | 結束日         | 工作天數          |   |
| 4  | A. 蒐集並彙整資  | 空  | 应槽   | <b>抽</b> 標籤 | 1             | _ |
| 5  | B. 調查法規障礙  |    |      | TH 125 240  |               |   |
| 6  | C. 設計專家訪談  | 問卷 | 座標   | 軸標籖範圍       | ( <u>A</u> ): |   |
| 7  | D. 進行專家問卷  | 訪談 | =11  | 作表1!\$A\$4  | I:\$A\$11     |   |
| 8  | E. 分析問卷訪談經 | 結果 |      |             |               | 1 |
| 9  | F. 舉辦研討會   |    | 0805 | 0808        | 4             | - |
| 10 | G. 進行服務驗證  |    | 0809 | 0820        | 12            |   |
| 11 | H. 撰寫斯末報告  |    | 0820 | 0831        | 12            |   |

- 橘紅色橫條:第2組數據
- 圖形左側:工作項目
- 圖形下方的日期刻度系統又自動調整了。

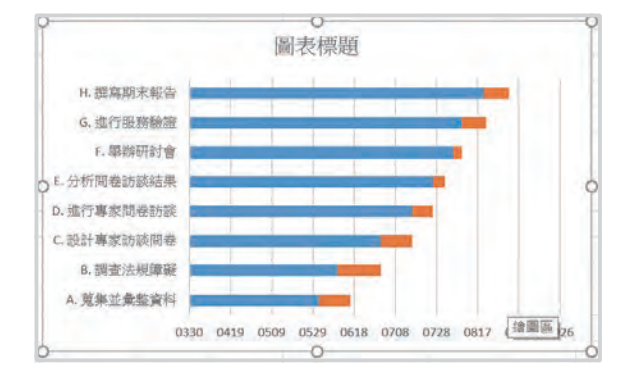

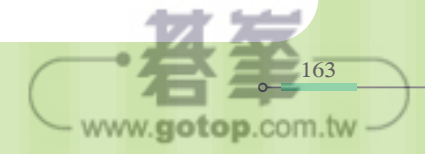

#### 設定圖形細項

- 在圖形左側工作項目上按右鍵 選取:坐標軸格式 選取:類別次序反轉
- M
   座標軸格式
   ▼ ×

   @標軸選項 ▼ 文字選項
   ○ □ □ ●

   906 0926
   ○ □ □ ●

   ○ □ □ ●
   ○ □ □ ●

   ○ □ □ ●
   ○ □ □ ●

   ○ □ □ ●
   ○ □ □ ●

   ○ □ □ ●
   ○

   ○ □ □ ●
   ○

   ○ □ ○
   ○

   ○
   ○

   ○
   ○

   ○
   ○

   ○
   ○

   ○
   ○

   ●
   ○

   ●
   ○

   ●
   ○

   ●
   ○

   ●
   ○

   ●
   ○

   ●
   ○

   ●
   ○

   ●
   ○

   ●
   ○

   ●
   ○

   ●
   ○

   ●
   ○

   ●
   ○

   ●
   ○

   ●
   ○

   ●
   ○

   ●
   ●

   ●
   ●
- 工作項目排列調整: 由上而下:Z~A→A~Z
- 圖形日期刻度位置調整:
   圖形下方→圖形上方
- 在藍色橫條上按右鍵 選取:資料數列格式 選取:填滿→無填滿

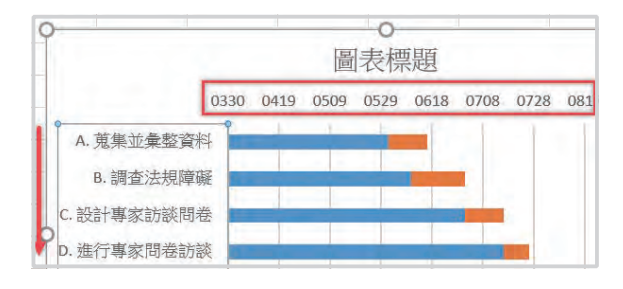

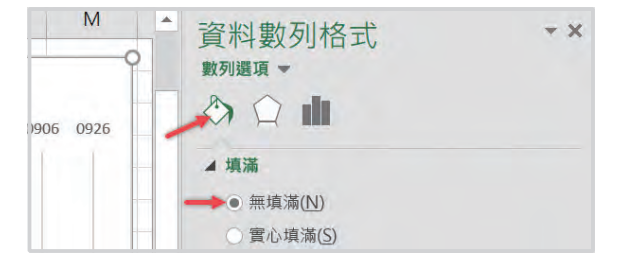

藍色線條消失
 只剩下工作天數的橘色橫條

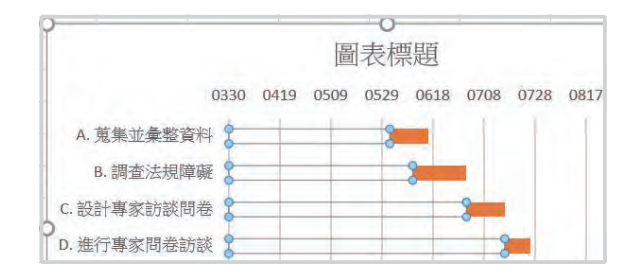

說明 請注意!上圖項目 A 橘色橫條:起始點 0601、長度 15。

 再來只要調整座標軸刻度:最小值→項目 A 的起始日、最大值→項目 H 結束日。

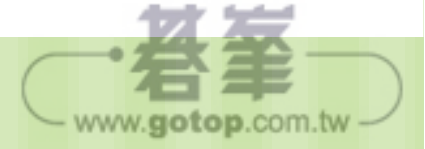

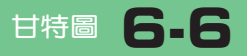

165

www.gotop.com.tw

#### 調整座標軸刻度

**1.**在 B1 輸入:=B4

在 C1 輸入:=C11

| C1 | · · · · ×  | 🖌 fx | =C11 |      |
|----|------------|------|------|------|
| 2  | A          | В    | С    | D    |
| 1  |            | 0601 | 0831 | -    |
| 2  |            |      |      |      |
| 3  | 工作項目       | 起始日  | 結束日  | 工作天數 |
| 4  | A. 蒐集並彙整資料 | 0601 | 0615 | 15   |
| 5  | B. 調查法規障礙  | 0610 | 0630 | 21   |

說明 B1:整個活動的起始日→座標軸最小值 C1:整個活動的結束日→座標軸最大值

2. 選取範圍: B1:C1

常用→數值→數值、小數0位

| 2  | A          | В     | С     | D    |
|----|------------|-------|-------|------|
| 1  |            | 43983 | 44074 |      |
| 2  |            |       |       |      |
| 3  | 工作項目       | 起始日   | 結束日   | 工作天數 |
| 4  | A. 蒐集並彙整資料 | 0601  | 0615  | 15   |
| r. | n 细末汁扫描加   | 0610  | 0600  | 01   |

 在圖形上方日期刻度上按右鍵 選取:座標軸格式 輸入範圍: 最小值:43983 (B1 儲存格數值)

最大值:44074 (C1 儲存格數值)

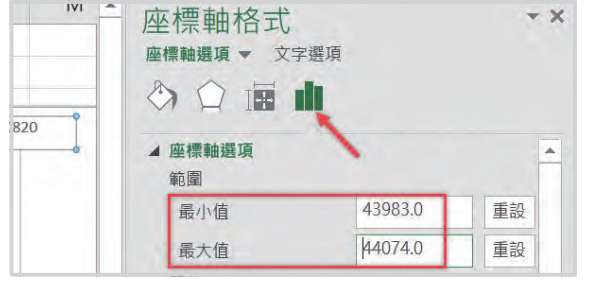

4. 將甘特圖拉寬,結果如下圖:

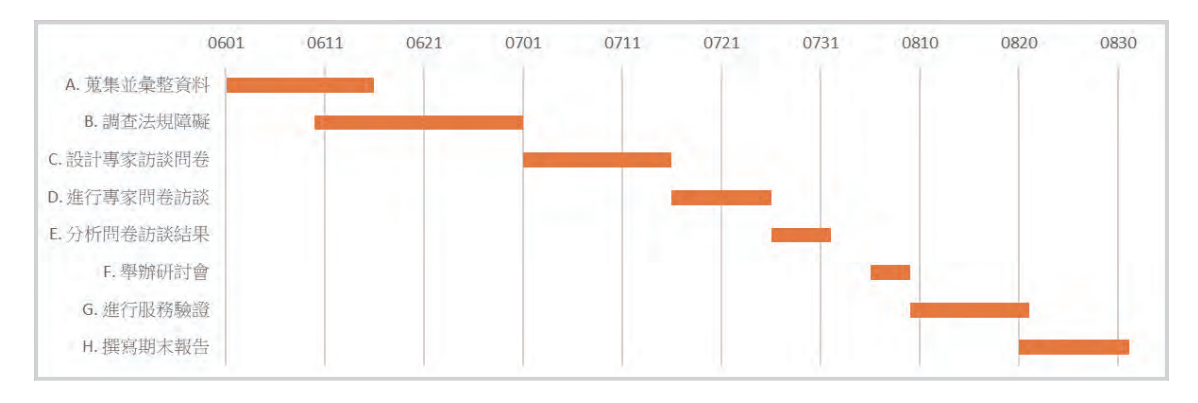

說明 系統自動設定的刻度間距為 10 天,我們一般使用的慣例為週進度表,因此 改為 7 天較為合適。 5. 在圖形上方日期刻度上按右鍵 ▲ 座標軸選項 範圍 選取:座標軸格式 43983.0 最小值 重設 輸入單位: 最大值 44074.0 重設 單位 主要:7 7.0 主要 重設 1.4 自動 次要

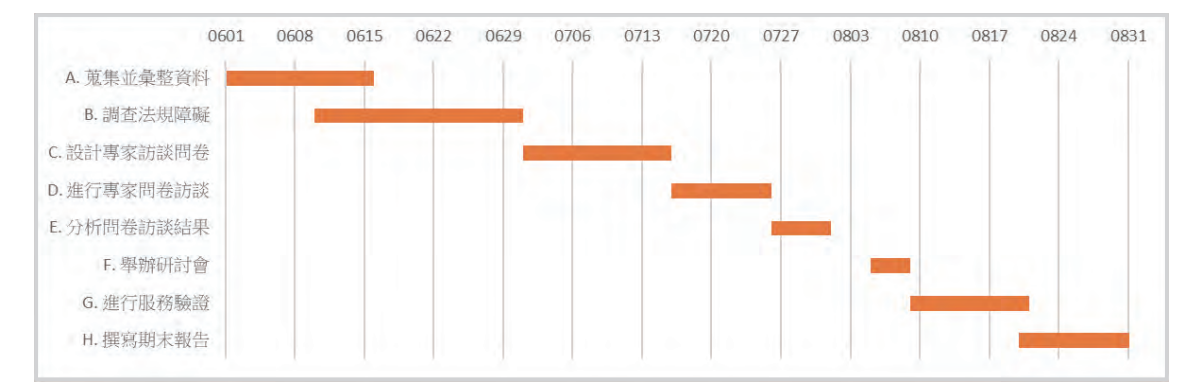

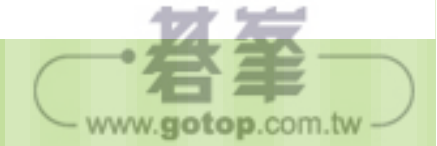

\*